| HIP <                                  | รายละเอียดสินล้ำ | เปิดใช้งานอุปกรณ์      | <ul> <li>6. รายการบรรจุภัณฑ์</li> <li>เซนเซอร์ตรวจจับประสูหน้าต่าง *1</li> <li>เทปติดอุปกรณ์ *1</li> <li>แบตเตอรี่ *1</li> <li>เข็มรีเซ็ต *1</li> <li>กู่มือการใช้งาน *1</li> </ul> |
|----------------------------------------|------------------|------------------------|----------------------------------------------------------------------------------------------------|
| คู่มือการใช้งานเซ็นเซอร์ประตู&หน้าต่าง | ไฟแสดงสอานะ      | ฉอดแผ่นกันแบตเตอรี่ออก | โปรดอ่านกู่มือผู้ใช้อย่างละเอียดก่อนใช้ผลิดภัณฑ์                                                                                                    |

| . 0        |  |
|------------|--|
| 1 919/1917 |  |
| 1.000      |  |
|            |  |

เซ็นเซอร์ PIR ได้รับการออกแบบโดยอินฟราเรคเพื่อตรวจจับการเคลื่อนไหว ของมนุมย์หรือสัตว์ในสิ่งแวคล้อม รวมกับอุปกรณ์อื่นๆ เพื่อให้ได้ฉากแอป พลิเคชันอัจฉริยะ

## 2. ข้อมูลจำเพาะ

| Product Name           | Door&Window Sensor    |  |
|------------------------|-----------------------|--|
| Model                  | HS-DS01               |  |
| Working Voltage        | DC 3V (CR2032Battery) |  |
| Working Temperature    | -10°C~+55°C           |  |
| Low voltage warning    | Have                  |  |
| Alarm trigger distance | 23±5mm                |  |
| Wireless type          | Zigbee                |  |

## 3. การเตรียมการเชื่อมต่อ

เชื่อมค่อไทรศัพท์ของคุณกับ WIFI —— สมาร์ทไฟน —— เราเดอร์ไร้สาข WIFI —— Smart Host

อินเทอร์เฟซ LAN อินเทอร์เฟซ LAN

- ดรวจสอบให้แน่ใจว่าผลิดภัณฑ์อยู่ในขอบเขดที่มีประสิทธิภาพของเครือข่าย สมาร์ทไฮสด์ (เกดเวอ์) ZigBee เพื่อให้แน่ใจว่าผลิดภัณฑ์เชื่อมต่อกับ เครือข่ายสมาร์ทไฮสด์ (เกดเวอ์) ZigBee อย่างมีประสิทธิภาพ
- ตรวจสอบให้แน่ใจว่ามีการเพิ่มเกตเวย์

## 4. คาวน์โหลดแอปพลิเคชัน

ค้นหา App Store สำหรับ APP ที่เกี่ยวข้อง หรือสแกนรหัส QR บนบรรจุภัณฑ์ด้านนอก ดาวน์โหลดและติดตั้ง หากคุณดาวน์โหลดแอป เป็นครั้งแรก โปรดคลิกปุ่ม "ลงทะเบียน" เพื่อลงทะเบียนบัญชี หากคุณมี บัญชีอยู่แล้ว ให้คลิกปุ่มเข้าสู่ระบบ

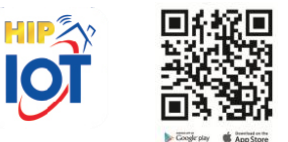

## 5. การตั้งค่าเครือข่าย

- เปิดอุปกรณ์และครวจสอบให้แน่ใจว่าโทรสัพท์มือถือเชื่อมต่อกับเครือข่าย และเพิ่มสมาร์ทเกดเวย์เรียบร้อยแล้ว
- เปิดแอป HIP IOT ในหน้า "สมาร์ทเกตเวย์" คลิกปุ่ม "เพิ่มอุปกรณ์" และ เลือก "เซ็นเซอร์ Door&Window" ในหน้า "เลือกประเภทอุปกรณ์"
- ใช้เข็มรีเช็ด กดปุ่มรีเช็ดนานกว่า 5 วินาที จนกว่าไฟแสดงเครือข่ายจะ กะพริบ เพิ่มอุปกรณ์ตามกำแนะนำของแอพ
- เมื่อเพิ่มแล้ว คุณจะพบอุปกรณ์ในรายการ "บ้านของฉัน"